# 캐슬링 모바일 AS앱 설치 및 사용방법 안내 올림픽파크포레온

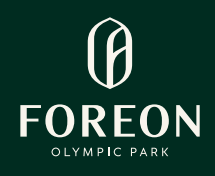

캐슬링 모바일을 통해 AS신청을 쉽고 빠르게 진행할 수 있습니다. 모바일앱 설치 및 계약 고객 인증 기간 : 24. 10. 7(월) 10:00 - 24. 10. 14(월) 24:00

## Step 01 캐슬링 모바일 앱 설치 : 문의전화 : 02.489.6617(상담시간 10:00~16:00)

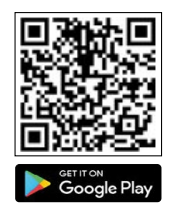

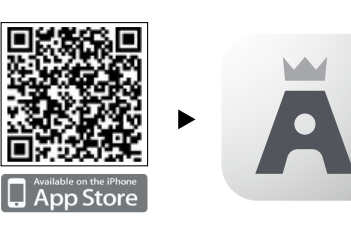

QR코드를 카메라로 스캔하거나 구글플레이, 애플 앱스토어에서 캐슬링 모바일 검색 후 다운로드 받아 설치, 실행합니다.

Step 02 로그인

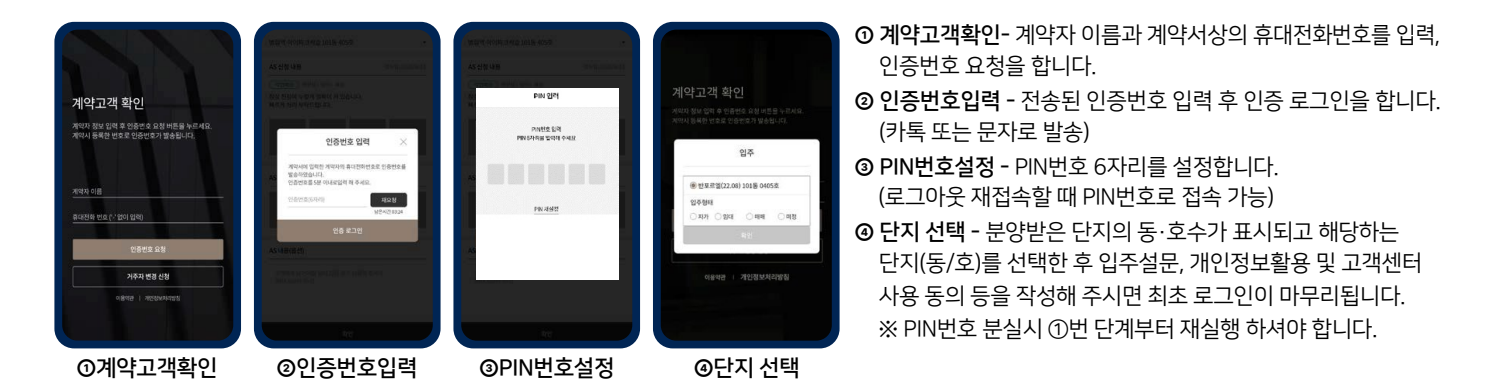

## Step 03 AS접수: 24. 10. 12(토) 10:00 ~ 24. 10. 14(월) 24:00 입주자사전점검 기간만 접수 가능

| (1120년 6 - 전종 8월 4142)<br>문<br>개술정 오바일입니다.<br>관리가제 80<br>유리 사이오 위에 전용사의.                                                                                                    | ASSIA MONTRO 프레   ASSIM MONTRO 프레   THV-REFACE MONTRO TO TO TO TO TO TO TO TO TO TO TO TO TO | <b>ASHB</b><br>উম্পত এই এইশ কর সংগ্রহ গাঁও মাধ্য মধ্যে প্রতিষ্ঠা সংগ্র মা<br>কিন্দ্র মতেন পদর | 실행 거실 ~<br>부위 비약 ~<br>시 사진 입력 선택 ~ ~                                                                                                    | × 하지 부위를 대치하세요.                             | 시장 선생 치각(전철왕 조외)<br>전동 위험 비스트 1015 1012 · · · · · · · · · · · · · · · · · · · |
|----------------------------------------------------------------------------------------------------|----------------------------------------------------------------------------------------------|-----------------------------------------------------------------------------------------------|----------------------------------------------------------------------------------------------------|---------------------------------------------|-------------------------------------------------------------------------------|
| A 12 2 -> Arctipes n ->   Arctipes n -> Arctipes n ->   Brillion -> Arctipes n ->   Brillion -> Arctipes n ->   Brillion -> Brillion ->   Brillion -> Brillion ->   Brillion -> Brillion ->   Brillion -> Brillion ->   Brillion -> Brillion ->   Brillion -> Brillion ->   Brillion -> Brillion -> |                                                                                              | 환경 사건 환경 사건   환경 사건 환경 사건   2명 사건 2명 사건                                                       | A2<br>(19)<br>(19)<br>( | Ria 718                                     | 신성 通道 전수 浸 관로 등   600 신성 있었는 수 있는 수 있는 수 있는 수 있는 수 있는 수 있는 수 있는               |
| ▶ 로그인 후<br>첫 화면에 AS신청<br>메뉴를 선택                                                                                                    | ▶ 평면도 참고,<br>실명 → 부위<br>→ 세부공종 선<br>택                                                        | ▶ AS내용 입력<br>(300자 이하) 원경과<br>근경 사진을<br>각 1장 이상(최소 2장)                                        | ▶ 사진은 카메라<br>직접 촬영 또는<br>갤러리에서 촬영된<br>이미지를 선택                                                                                                    | ▶ AS부위를<br>표시한 후 원/근경<br>사진 모두 저장<br>→ AS신청 | ▶ AS신청 내역은<br>처리현황조회 탭에서<br>확인, 접수 단계로<br>넘어가기 전까지                            |

넘어가기 전까지 수정, 삭제 가능

### ※ 주의사항

- ① 반드시 앱을 설치 하시고 방문하여 주시기 바랍니다.
- ② 계약서상에 기입한 성명과 전화번호로만 인증이 가능하며, 가족 등의 일원이 접속을 원하실 경우 계약자의 인증번호를 전달 받아 입력하시면 됩니다. ③ 아이폰을 사용하시는 분은 카메라 포맷 설정을 반드시 아래와 같이 변경하여 주시기 바랍니다.

### 설정> 카메라> 포맷 '고효율성' → '높은 호환성'으로 변경

④ 입주자사전방문 하자접수는 24. 10. 12(토) 10:00 - 24. 10. 14(월) 24:00 기간에만 가능합니다.

촬영

⑤ 궁금한 사항은 Tel 02.489.6617으로 문의하여 주시기 바랍니다.[상담가능시간 24. 10. 7(월) - 24. 10. 14(월) 10:00 - 16:00]